# パーソナルコンピュータのメールソフトを使って 電子メールを安全に読み書きする方法

# -MacOSX Mail-

# 江藤博文\* 総合情報基盤センター<sup>†</sup>

# 1 はじめに

メールの利用者は、パーソナルコンピュータ (以下 PC) のメールソフトを起動し、「ユーザ ID」、「パス ワード」を入力してサーバにあるメールを手元の PC に取り込む。その際、サーバとの「ユーザ ID」「パ スワード」がそのまま読む事ができる状態でネット ワークを流れているのをご存知だろうか?サーバと のやり取りの約束事をプロトコルと言う、そのプロ トコルが「POP3<sup>1</sup>」もしくは「IMAP<sup>2</sup>」の場合はこ の状態である。

総合情報基盤センター (以下情報基盤センター) で もこれらのプロトコルを採用している。このため、セ キュリティ上の点から学内からのアクセスは許可し てるが、学外からのアクセスは禁止している。

しかし、昨今、ネットワークでの情報漏洩、情報流 出などの事件により、学内においてもよりセキュリ ティの高いメールのやり取りを行う必要である。

本記事では、ネットワーク上を流れる「ユーザ ID」 「パスワード」を暗号化する「POP3S(POP3 over SSL)」を使ったメールの受信方法を紹介する。これ らのプロトコルは「SSL<sup>3</sup>」と言う暗号化された通り 道の上を従来の「POP3」のプロトコルを流す方法で ある。実際の「ユーザ ID」「パスワード」が流れる 部分が暗号化されるため、安全にメールが受信でき る。また、これらのプロコルを使う事で学内からだ けでなく学外にある PC からのメールの受信が可能 となる。

また、今回は受信に加え、「SMTPS(SMTP<sup>4</sup> over SSL)」、「SMTP AUTH」を使った学外からのメール 送信についても紹介する。

#### 2 設定

MacOSX には初期状態で「Mail」というメール ソフトが入っている。このソフトは今回紹介する 「POP3S」「SMTPS」「SMTP AUTH」の全てが使用 可能である。また、「IMAPS」も使用可能である。

#### 2.1 動作環境

本記事では、表1、表2、表3に示す環境での設定 とする。なお、セキュリティの関係上、ユーザ ID、 メールアドレス、サーバのホスト名は架空の名称を している。実際のサーバのホスト名は情報基盤セン ターに問い合わせること。

表 1: ユーザ情報

| ユーザ ID(アカウント名) | testuser                 |
|----------------|--------------------------|
| メールアドレス        | testuser@cc.saga-u.ac.jp |

<sup>4</sup>Simple Mail Transfer Protocol

<sup>\*</sup>etoh@cc.saga-u.ac.jp

 $<sup>^{\</sup>dagger}\rm http://www.cc.saga-u.ac.jp/$ 

<sup>&</sup>lt;sup>1</sup>Post Office Protocol version3

<sup>&</sup>lt;sup>2</sup>Internet Message Access Protocol

<sup>&</sup>lt;sup>3</sup>Secure Socket Layer

| 表 2: クライ | イアント環境     |
|----------|------------|
| OS       | MacOSX10.3 |
| メールソフト   | Mail       |

| 表 3: | サー | バ環境 |
|------|----|-----|
|------|----|-----|

| サービス      | ホスト名 (注意)               |
|-----------|-------------------------|
| POP3S     | pop3s.test.saga-u.ac.jp |
| SMTPS     |                         |
| SMTP AUTH | smtps.test.saga-u.ac.jp |

#### 2.2 基本設定

メールを起動すると基本設定のウィンドウが表示 される (図 1)。表 1、表 2、表 3 の情報を入力する。 但し、パスワードはメール受信時に随時入力するた め、ここでは入力しない。

| ようこそ                              | Mail 🔨                               |
|-----------------------------------|--------------------------------------|
| Mail を使用するよ<br>ありません。次の<br>てください。 | うに設定されたメールアカウントが<br>青報を入力して、メールを送受信し |
| 氏名:                               | 江藤 博文                                |
| メールアドレス:                          | testuser@cc.saga-u.ac.jp             |
| 受信用メールサーバ:                        | pop3s.test.cc.saga-u.ac.jp           |
| アカウントの種類:                         | POP 🛟                                |
| ユーザ名:                             | testuser                             |
| パスワード:                            |                                      |
| 送信用メールサーバ (SMTP):                 | smtps.test.cc.saga-u.ac.jp           |
| $(\mathbf{i})$                    | (終了) OK                              |

#### 図 1: 基本設定

ここではSSLの設定ができないため、「OK」ボタ ンを押すと図2のエラーが表示される。このエラー は無視して「続ける」ボタンを押す、再度同じエラー が表示されるが「続ける」ボタンを押す。

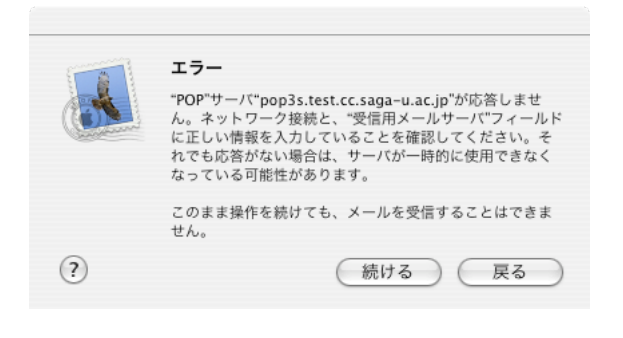

図 2: エラー

次に、図3の別のメールアプリケーションからメー ルボックスを取り込むかどうかの確認ウィンドウが 表示されるので「いいえ」ボタンを押す。

|  | メールボックスの読み込み                        |
|--|-------------------------------------|
|  | 別のメールアフリリーションからメールホックスを読み込<br>みますか? |
|  | はい いいえ                              |

図 3: 別のメールボックスからの読み込み

これで図4のメールの初期ウィンドウとなる。

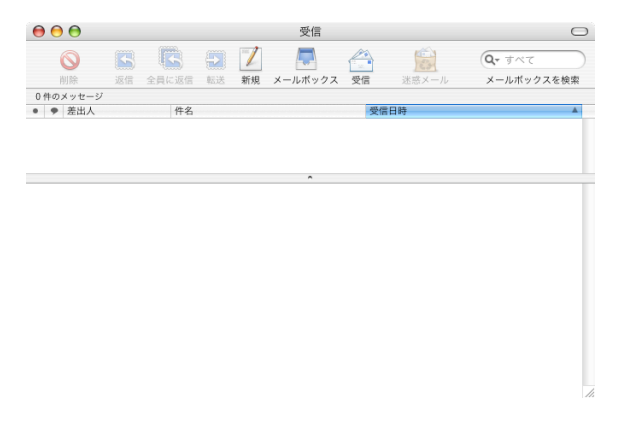

図 4: メール初期ウィンドウ

#### 2.3 SSL 設定

#### 2.3.1 受信設定

メニューから「Mail」→「環境設定」(図5)を選択 し、環境設定ウィンドウの「アカウント」(図6)を選 択する。

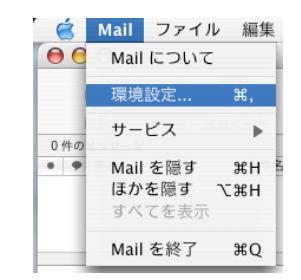

#### 図 5: 環境設定

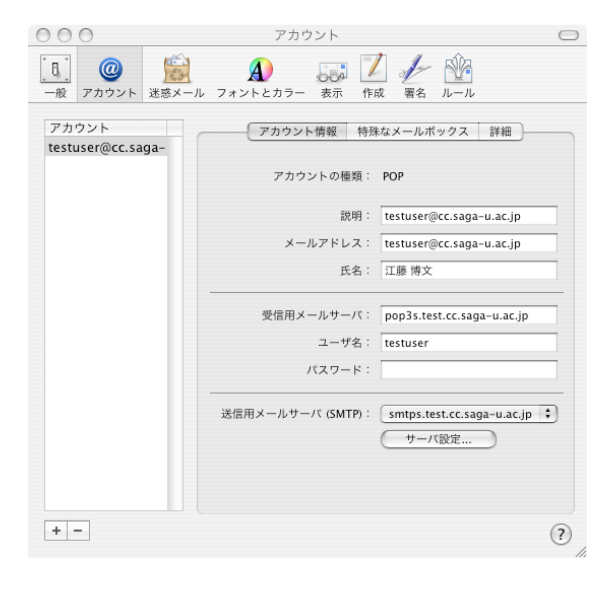

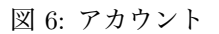

「アカウント」の中の「詳細」(図7)を選択する。 下の部分の「ポート」の「SSLを使用」のチェックボ タンをチェックし (図8)、認証は「パスワード」選択 する。これで受信時に SSL を使用する設定となる。

| 000                                   |             | アカワ                                                                                                    | ウント            |                                                                                             |                                                         | $\square$ |
|---------------------------------------|-------------|----------------------------------------------------------------------------------------------------|----------------|---------------------------------------------------------------------------------------------|---------------------------------------------------------|-----------|
| <ul> <li>一般</li> <li>アカウント</li> </ul> | 送送<br>送送メール | <b>A</b><br>フォントとカラー                                                                                                    | 000 /<br>表示 作# | 」<br>女<br>署名<br>ルー                                                                          | n.                                                      |           |
| アカウント<br>testuser@cc.sa               | ga-         | アカウン     「アカウン     「     「    ジ    「    ジ    のアカウン     「     「     「    新規メールを[     「     」    「    ブ    が水中 レジ受     「     」    ブ    ゴ    週間後     メッセージのサイ、 アカウントディレ     「     「     以下の評幅オブシン     確認してください。     ボート     認証 | ト情報 特殊<br><    | なメールボックス<br>るときに含める<br>ジのコピーをサー<br>・<br>KBを超えると<br>brary/Mail<br>ささは、事前にシス・<br>SSL を使用<br>K | : 詳細<br>パから取り除く<br>ぐ取り除く<br>適に響告する<br>選択<br>テム管理者に<br>・ | :         |
| + -                                   |             |                                                                                                    |                |                                                                                             |                                                         | ?         |

図 7: アカウント:詳細:設定前

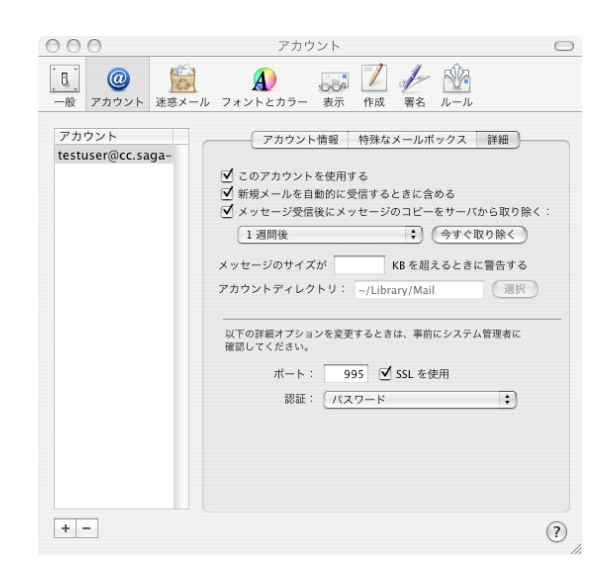

#### 図 8: アカウント:詳細:設定後

#### 2.3.2 送信設定

「環境設定」の「アカウント」(図 6)の中の「送信 用メールサーバ (SMTP)」の「サーバ設定」ボタン を押して、「SMTP サーバのオプション」ウィンドウ を表示する (図 9) を選択する。

| SMTP                     | サーバのオプション                     |
|--------------------------|-------------------------------|
| 送信用メールサーバ:               | mtps.test.cc.saga-u.ac.jp     |
| 以下の詳細オプションを婆<br>認してください。 | 更するときは、事前にシステム管理者に確           |
| サーバのポート:                 | 25                            |
| E                        | 」SSL(Secure Sockets Layer)を使用 |
| 認証:                      | なし 🗘                          |
| ユーザ名:                    |                               |
| パスワード:                   |                               |
| ?                        | (キャンセル) <b>OK</b>             |

図 9: SMTP サーバのオプション:設定前

ここで、サーバのポートを「465」に設定、「SSLを 使用」をチェック、「認証」は「パスワード」を選択、 ユーザ名にユーザ ID を入力し (図 10)、「OK」ボタ ンを押す。ここでもパスワードはメール送信時に随 時入力するため入力しない。これで送信設定が完了 する。

| SMTP                     | サーバのオプション                    |
|--------------------------|------------------------------|
| 送信用メールサーバ: s             | mtps.test.cc.saga-u.ac.jp    |
| 以下の詳細オプションを変<br>認してください。 | 更するときは、事前にシステム管理者に確          |
| サーバのポート:                 | 465                          |
|                          | SSL(Secure Sockets Layer)を使用 |
| 認証: 🤇                    | パスワード                        |
| ユーザ名: te                 | estuser                      |
| パスワード:                   |                              |
| ?                        | (キャンセル) <b>OK</b>            |

図 10: SMTP サーバのオプション:設定後

#### 2.3.3 設定保存

最後に設定情報を保存するため、環境設定を終了 する。終了時に設定を保存するかどうかを聞かれる ので (図 11)、保存を選択する。

| 変更内容を保存                                                   |
|-----------------------------------------------------------|
| このアカウント(testuser@cc.saga-u.ac.jp)は編集されていま<br>す。変更を保存しますか? |
| 保存しない キャンセル 保存                                            |

図 11: 設定保存

# 3 受信及び送信

## 3.1 受信

メールの初期ウィンドウ (図 4) の受信ボタンを押 すとパスワードを入力するウィンドウ (図 12) が表示 されるので、パスワードを入力する。パスワードが 正しければ、メールを受信する。

|   | <b>アカウント"testuser@cc.saga–u.ac.jp"のパス</b><br><b>ワードを入力してください</b><br>"POP"サーバ"pop3s.test.cc.saga–u.ac.jp"上のユーザ<br>"testuser"のパスワードを入力してください |
|---|----------------------------------------------------------------------------------------------------|
|   | ─ このバスワードをキーチェーンに保存する                                                                                                    |
| ? | (キャンセル) OK                                                                                                    |

図 12: 受信

## 3.2 送信

メールの初期ウィンドウ (図 4) から「新規」ボタ ンを押して送信メールを編集する (図 13)。

# テストメール アメリト アメリト アメリト アメリト アメリト アメリト アメリト アメリト アメリト アメリト アメリト アメリト アメリト アメリト アメリト アメリト アメリト アメリト アメリト アメリト アメリト アメリト アメリト アメリト アメリト アメリト アメリト アメリト アメリト アメリト アメリト アメリト アメリト アメリト アメリト アメリト アメリト アメリト アメリト アメリト アメリト アメリト アメリト アメリト アメリト アメリト アメリト アメリト アメリト アメリト アメリト

# 4 終わりに

本記事では、メール受信時のパスワードを暗号化 し、安全にメールの受信が行える方法を紹介した。ま た、送信時に暗号化及び利用者認証を行う事で、学 外からもメールの送信が行える方法を紹介した。

セキュリティの強化が求められている昨今、是非 今回の紹介した安全な設定をすることをお勧めする。

図 13: 新規メール

メールを書き終えたら「送信」ボタンを押すと、送 信用の認証ウィンドウ (図 14) が表示されるのでパス ワードを入力する。パスワードが正しければ送信が 完了する。

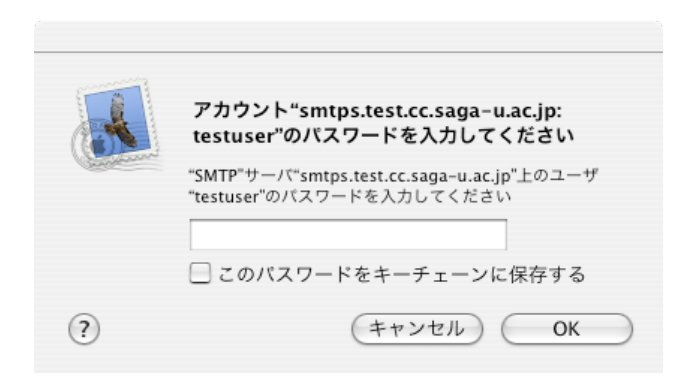

図 14: 送信認証